Create Profile and Complete Disclosure

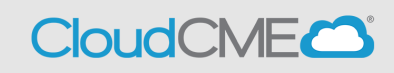

- Step 1: Visit UCSD Cloud CME page <u>https://ucsd.cloud-cme.com/default.aspx</u>
- Step 2: Click on Sign In button on top left

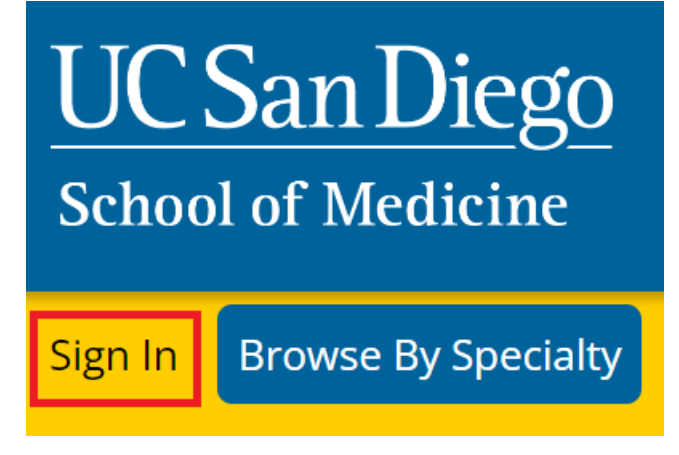

• Step 3: If you are a UCSD/UCSDH employee log in using the SSO Login option otherwise click on Sign-In or Create Account

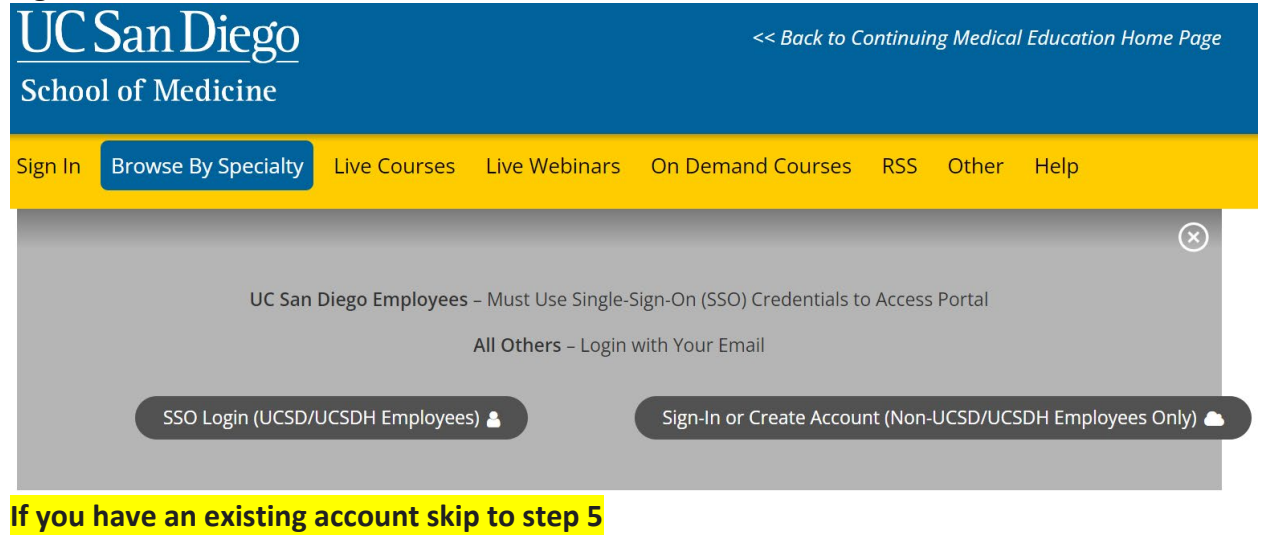

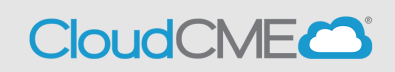

## • Step 4:

If you need to create an account because you are not a UCSD/UCSDH Employee, click on **Sign-In or Create Account** then click on **Create New Account** 

| UC San Diego<br>School of Medicine  |              |               | << Back to C             | ontinuii | ng Medica  | l Educatic | on Home Page |
|-------------------------------------|--------------|---------------|--------------------------|----------|------------|------------|--------------|
| Sign In Browse By Specialty         | Live Courses | Live Webinars | On Demand Courses        | RSS      | Other      | Help       |              |
|                                     |              |               |                          |          |            |            | $\otimes$    |
| Enter your email ar<br>Email<br>Log | in >         | ogin:         | New to Cloud<br>Create N | :ME? Cr  | eate an Ad | count:     |              |

You will receive a confirmation message indicating you have created an account.

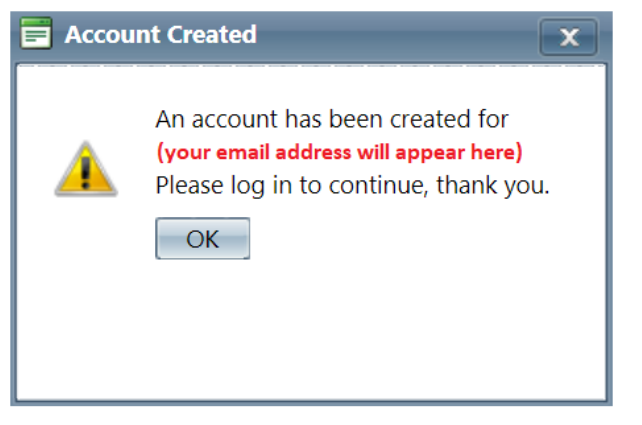

When you click **OK**, you will need to **Sign In** to your account using your newly created credentials.

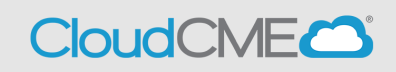

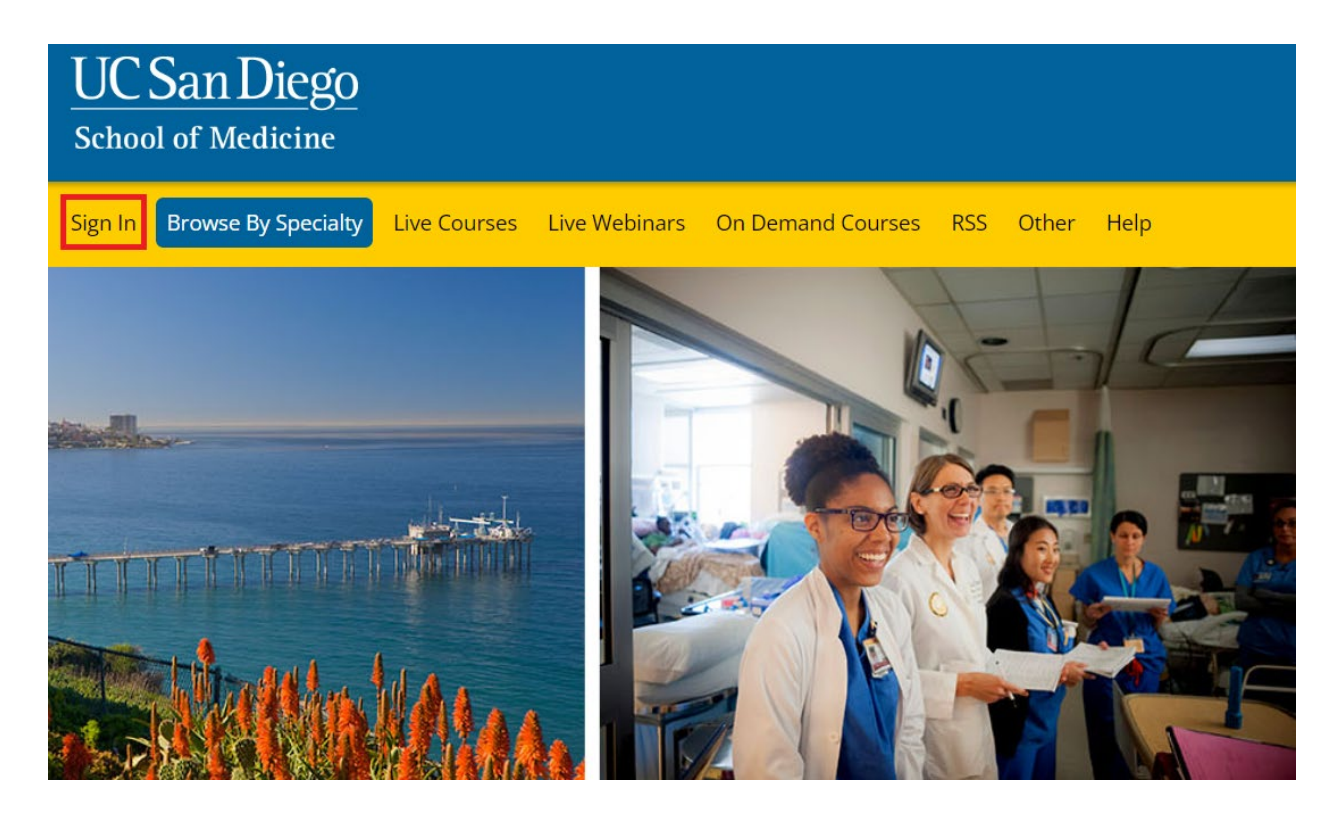

Once you have logged in to your account, you will be prompted to complete your profile. Click **OK** and complete the registration.

🗖 Alert

×

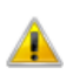

Please verify your profile information is up-to-date and click submit.

OK

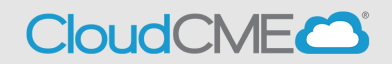

Please complete the profile with as much accurate information as you can. You will need to answer all required questions in red before you can hit submit.

**Note:** If you are ever a planner, faculty, course director etc. on an activity your name and credentials as entered here will show up on activity promotions.

| UC San Diego<br>School of Medicine                                                                                                    | << Back to Continuing Medical Education Home Page<br>Welcome (Your Name will Appear Here) |
|----------------------------------------------------------------------------------------------------|-------------------------------------------------------------------------------------------|
| Sign Out Browse By Specialty Live Courses Live Webinars On Demand Courses RSS Other Help My CME                                                                                                    | م                                                                                         |
| PROFILE  Please complete the information below. Required fields are noted with a red asterisk. Scroll down and click Submit. If you are new to this system, you will need to login with your email address and the password you created below.                                                                                                    |                                                                                           |
| Basic Information                                                                                                    |                                                                                           |
| Salutation     First     MI     Last     Suffix       John     Rodriguez R     Image: Compared to the second second sec |                                                                                           |
| Degree Professional Designations ()<br>MD                                                                                                    |                                                                                           |
| Profession       Administrator       Advanced Practice Nurse         Adhictic Trainer       Attorney       Audiologist         Behavioral Therapist       Certified Registered Nurse       Chiropractor         Anesthetist       Clinical Lab Technician                                                                                                    |                                                                                           |

You will then be redirected to the main page.

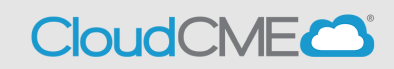

## • Step 5: Scroll down the page and click on Disclosure Form WELCOME TO THE UC SAN DIEGO CONTINUING MEDICAL EDUCATION LEARNING PORTAL

Here you can access information about courses offered, register to attend, and manage your learning needs. If you are an educator or planner, you can also browse resources and apply for credit.

If you are a UC San Diego employee, please log in with your SSO credentials.

|     | Plan an Activity                     | Faculty                                  | Disclosure Form          | 8 |
|-----|--------------------------------------|------------------------------------------|--------------------------|---|
| 2.1 | Access educational planning<br>tools | Access required faculty forms<br>& tasks | Complete disclosure form | 3 |
|     |                                      |                                          |                          |   |

• **Step 6:** You will read through the form and complete the required questions (in red) on the screen before you can hit submit.

Within the past 24 months, have you received financial support (in any amount) from an ineligible company (including employment, consulting, research grant support, honoraria, etc.)? \*

| <ul> <li>Yes. In the past 24 months, I have an existing and/or have had a financial relationship with these relationships below).</li> <li>No. In the past 24 months, I have not had a financial relationship with an ineligible company.</li> </ul>                                                                                                    | an ineligible company (list<br>y.                                                                 |
|----------------------------------------------------------------------------------------------------|---------------------------------------------------------------------------------------------------|
| Attestation                                                                                                    |                                                                                                   |
| I have disclosed all relevant financial relationships and I will disclose this information to learners                                                                                                    | ð. *                                                                                              |
| ● Yes ● No                                                                                                    |                                                                                                   |
| The content and/or presentation of the information with which I am involved will promote quality care and will not promote a specific proprietary business interest of a commercial interest. Cont any presentation of therapeutic options, will be balanced, evidence-based and commercially un                                                                                                    | or improvements in health<br>ent for this activity, including<br>biased. *                        |
| ● Yes ● No                                                                                                    |                                                                                                   |
| I understand that my presentation/content may need to be reviewed prior to this activity, and I w and resources in advance as requested. *                                                                                                    | vill provide educational content                                                                  |
| ● Yes ● No                                                                                                    |                                                                                                   |
| If I am providing recommendations involving clinical medicine, they will be based on evidence the profession of medicine as adequate justification for their indications and contraindications in the research referred to will conform to the generally accepted standard of experimental design, date of the test of the test of the test of the test of the test of the test of the test of the test of the test of the test of the test of the test of the test of test of | nat is accepted within the<br>e care of patients. All scientific<br>ta collection and analysis. * |
| I attest that the above information is correct as of this date of submission (sign below):                                                                                                    |                                                                                                   |
| Type your full name below to sign: *                                                                                                    | Date                                                                                              |
| R                                                                                                    | 11/18/2022                                                                                        |
| Submit Reset 🗙                                                                                                    |                                                                                                   |

Once you hit **Submit**, your disclosure is complete and will be valid in CloudCME for 1 year.